## Naval Death Records Project (quick overview)

- 1. Login to you FamilySearch account
- 2. Go to the project website https://ww1navaldeaths.org
- 3. Go to the Resources menu option
  - a. Use the Project Registration link to register online
  - b. Click on the Project Spreadsheet link on the website to open the spreadsheet
- 4. Find a Naval Deaths book page on the spreadsheet that is not assigned. Add your initials to all the names for the page (usually about 10)
- 5. Use the Project Instructions for each name on your self-assigned page.

## **Project Instructions**

Steps for adding Naval Record entries:

- From the WW1 Naval Deaths spreadsheet <u>https://docs.google.com/spreadsheets/d/1CGUcHKNBdp6qQXFTi75nTdIQ75XFi</u> <u>5rp54sD\_a1FqNc/edit?gid=576800213#gid=576800213</u>
  - Select a name for your page to has not been researched
  - Copy the name, death date and death place.
- Check to see if the name is already in FamilySearch by using the "Add Unconnected Persons" feature at the bottom of the "Recents" option.

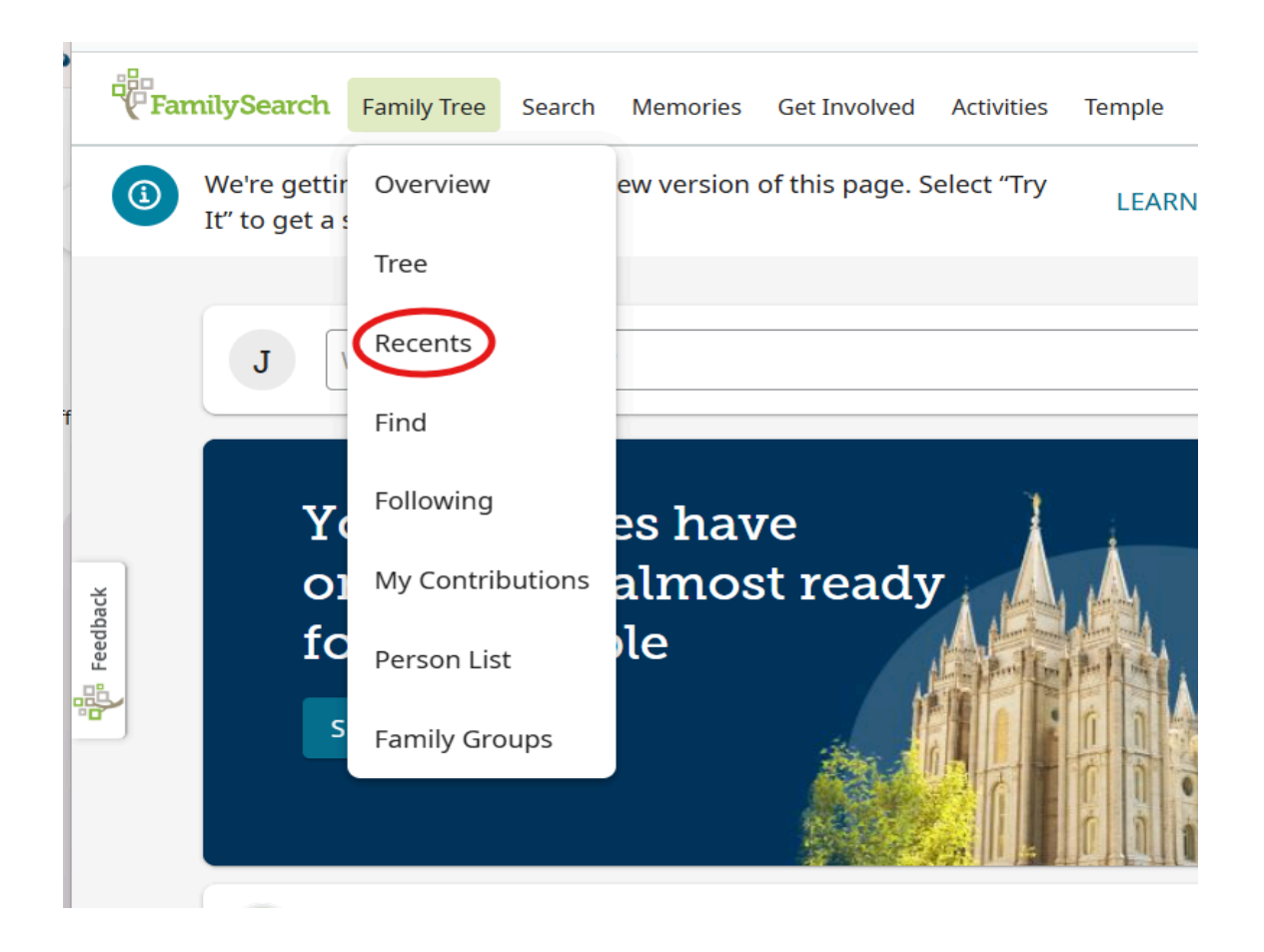

| FamilySearch Family Tree Search Memories Get Involved Activities Temp                    | ole 🦁 | $\bigcirc$ | 0 |
|------------------------------------------------------------------------------------------|-------|------------|---|
| FamilySearch Tree     Tree     Recents     Find     Following     Person List     More > | ð:    |            |   |
| Recently Viewed People                                                                   |       |            |   |
| Enter Name or ID                                                                         | GO    |            |   |
|                                                                                          |       |            |   |
| 1950-Living • KWHQ-SSZ Private Person                                                    | 呛     |            |   |
| Jamon Lee Scott<br>1950–Living • P9MZ-ZC4 Dan and Irene Scott                            | ъG    |            |   |
| Jamon Lee Scott                                                                          | ~0    |            |   |
| 1950-Living • P9M8-Z9K Orrin and Leona Tallman                                           | ~~    |            |   |
| Recently Viewed People                                                                   | EDIT  |            |   |
| Montague De Launcey     -1918 • G14L-ZHW Public Person                                   | ᅇ     |            |   |
| Hubert Lester Cupples                                                                    | ъĈ    |            |   |
|                                                                                          |       |            |   |
| + ADD UNCONNECTED PERSON                                                                 |       |            |   |

Fill out the form "Add Unconnected Person" using the data from the spreadsheet

|                                                                                                    | BY NAME                                                                |                                                             | BY ID NUMBER                  |     |
|----------------------------------------------------------------------------------------------------|------------------------------------------------------------------------|-------------------------------------------------------------|-------------------------------|-----|
| Title                                                                                                    | First Names                                                            | Last Names                                                  | Suffix                        |     |
|                                                                                                    | John                                                                   | Adams                                                       |                               |     |
| <u></u>                                                                                                    |                                                                        | Enter birth or maiden nam                                   | ле.                           |     |
| <ul> <li>Male</li> <li>Status</li> <li>Deceas</li> <li>Your deceas</li> </ul>                                                            | Female Unknown<br>ed Living<br>sed ancestor may already be             | e in Family Tree. If possible, enter at least               | : one date and place to impre | ove |
| <ul> <li>Male</li> <li>Status</li> <li>Deceas</li> <li>Your decea</li> <li>the search</li> <li>Birth Date</li> </ul>                     | Female Unknown<br>ed Living<br>sed ancestor may already be<br>results. | e in Family Tree. If possible, enter at least<br>Birthplace | one date and place to impro   | ove |
| <ul> <li>Male</li> <li>Status</li> <li>Deceas</li> <li>Your decea</li> <li>the search</li> <li>Birth Date</li> <li>Death Date</li> </ul> | Female Unknown<br>ed Living<br>sed ancestor may already be<br>results. | Birthplace                                                  | one date and place to impro   | ove |

- Be sure and select the Standardized date and place when completing the form.
- Click "Next" and check for a match.
  - If a possible match is found, verify the match using the death information and next of kin. If it is a match click "VIEW PERSON".
  - If no match was found click "CREATE PERSON". Complete as much information of the new individuals Detail Page including any next of kin as listed on the Naval Death record spreadsheet.
  - If you are not sure that it is a match, use "CREATE PERSON" to be safe.
- Enter the Person ID from FamilySearch into the "ID #" column on the spreadsheet.
  - If a match was found, use the ID of the matched person.
  - If no match was found, use the ID of the person that you created.
- Update the spreadsheet
  - Set the "Status" column to either "ADDED" or "MATCHED"
- Enter the "Naval Deaths" book as a source, tagged as death data, in the individuals Sources tab.